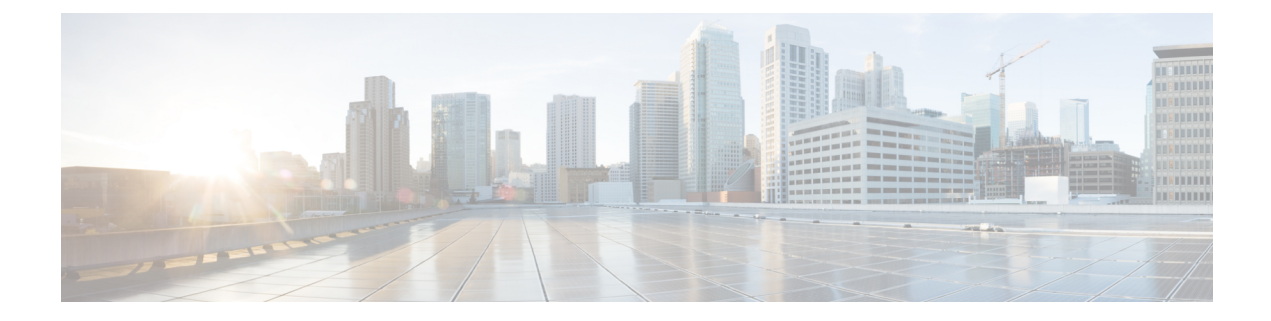

# **OpAdmin Portal Configuration**

This chapter provides instructions for configuring your appliance using the OpAdmin Portal. It includes the following topics:

- Introduction, on page 1
- Configuration Wizard, on page 3
- Install Threat Grid Appliance Updates, on page 11
- Test Appliance Setup, on page 12

# Introduction

The OpAdmin Portal is the Threat Grid administrator's portal on the appliance and is the recommended tool for configuring your appliance. It is a Web user interface that can be used once an IP address has been configured on the Admin interface.

The configuration includes the following steps:

- Change OpAdmin Admin Password
- Review End User License Agreement
- Review Network Configuration Settings (not configured using wizard)
- Install License
- Configure NFS
- Configure Email Host
- Configure Notifications
- Configure Date and Time (NTP Server)
- Configure SysLog
- Review and Install Configuration Settings

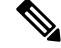

Note

Not all configuration steps are completed using the configuration wizard. See the *Cisco Threat Grid Appliance Administrator Guide* for configuring settings not included in the wizard, such as SSL Certificates and Clustering.

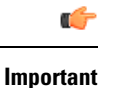

The steps in the following sections should be completed in one session to reduce the chance of an interruption to the IP address during configuration.

# Log In to OpAdmin Portal

Perform the following steps to log in to the Threat Grid OpAdmin portal.

**Step 1** In a browser, enter the URL for the OpAdmin portal (https://<adminIP>/ or https://<adminHostname>/) to open the Threat Grid OpAdmin login screen.

**Note** The Hostname is the appliance serial number (v2.7 or later).

#### Figure 1: OpAdmin Login Screen

| ⊖ ⊖ ⊖ ☐ ThreatGRID Applian     ⊖ ⊖ C fi ★ https://1     ⊞ Apps ۞ ThreatGRID | see Adm x 00.67.2.100/login                                                                                                    | 👷 🗮 🚰 Other Bookmarks |
|-----------------------------------------------------------------------------|----------------------------------------------------------------------------------------------------|-----------------------|
|                                                                             | Threat GRID                                                                                                    |                       |
|                                                                             | Password Required                                                                                                    |                       |
|                                                                             | Authentication is required to administer your ThreatGRID Appliance. The password<br>can be found on the appliance console of your Appliance server. |                       |
|                                                                             | Login                                                                                                    |                       |
|                                                                             | This site is best viewed in: Internet Explorer 10+, Firefox 14+, Safari 6+, or Chrome 20+                                                           |                       |
|                                                                             | Support                                                                                                    |                       |
|                                                                             | ThreatGRID.com                                                                                                    |                       |
| 0                                                                           |                                                                                                    |                       |

**Step 2** Enter the initial **Admin Password** that you copied from the TGSH Dialog and click **Login**.

#### What to do next

Proceed to Change Admin Password.

## **Change Admin Password**

The initial Admin password was generated randomly during the pre-ship Threat Grid installation, and is visible as plain text in the TGSH Dialog. You must change the initial Admin password before continuing with the configuration.

Step 1 Enter the password from the TGSH Dialog in the Old Password field. (You should have this saved in a text file.)

- Step 2 Enter a New Password and re-enter it in the Confirm New Password field.
- Step 3 Click Change Password. The password is updated.

**Note** The new password will not be displayed in visible text in the TGSH Dialog so be sure to save it somewhere.

### What to do next

Proceed to Review End User License Agreement.

# **Review End User License Agreement**

Review the license agreement and confirm that you agree to it.

- **Step 1** Review the End User License Agreement.
- **Step 2** Scroll to the end and click **I HAVE READ AND AGREE**.
  - **Note** We recommend that you follow the configuration workflow and configure the networks before you install the license.

### What to do next

Proceed to Configure Network Settings.

# **Configuration Wizard**

The Configuration wizard takes you through configuring your Threat Grid Appliance.

## **Configure Network Settings**

If you configured static network settings in the TGSH Dialog, the IP addresses displayed on the **Network** page reflect the values you entered in the TGSH Dialog during the Threat Grid Appliance network configuration.

- **Step 1** Review the IP addreses and confirm they are accurate.
- **Step 2** If you used DHCP for your initial connection and now need to change the Clean and Dirty IP networks to static IP addresses, follow the steps in the Using DHCP section of the Cisco Threat Grid Appliance Administrator Guide.
  - What to do next

Proceed to Install License.

# **Install License**

After the networks are configured, you are ready to install the Threat Grid license.

**Step 1** Click **License** in the navigation pane to open the **License** page.

Figure 2: License Page Prior to Installation

| Appliance ID                             |  |
|------------------------------------------|--|
| FCH1832V32N                              |  |
| License                                  |  |
| No license has been installed.           |  |
| Upload New License                       |  |
| Choose File No file chosen<br>Passphrase |  |
| Upload                                   |  |
| Retrieve License From Server             |  |
|                                          |  |

Step 2 In the Upload New License pane, click Choose File and select the license from your file manager.

Alternatively, you can retrieve the license from the server. If the appliance has network access when being installed, click **Retrieve** to get the license over the network.

- **Step 3** Enter your license password in the **Passphrase** field.
- **Step 4** Click **Upload** to install the license. The page refreshes and your license information is displayed.

| FCH1832V32N           |                                                                   |
|-----------------------|-------------------------------------------------------------------|
| License               |                                                                   |
| Licensee              | No Name Provided provision@threatgrid.com                         |
| Business              | 2f518e6d-dd45-4397-9533-3c6d38239c32                              |
| Validity              | Fri, 22 Sep 2017 14:47:46 +0000 - Mon, 21 Sep 2020 14:47:46 +0000 |
| Product SKU           |                                                                   |
| Daily Submissions     | 1500                                                              |
| Choose File No file   | chosen                                                            |
| Upload                |                                                                   |
| Retrieve License From | m Server                                                          |
| Retrieve              |                                                                   |
|                       |                                                                   |

#### Figure 3: License Information After Successful Installation

Step 5 Click Next to continue.

### What to do next

Proceed to Configure NFS.

# **Configure NFS**

The next step in the workflow is NFS configuration. This task is required for backups and clustering. See the NFS Requirements section in the *Cisco Threat Grid Appliance Administrator Guide* for more information.

The configuration process includes mounting the NFS store, mounting the encrypted data, and initializing the Theat Grid Appliance local datastores from the contents of the NFS store.

**Step 1** Click **NFS** in the navigation pane to open the **NFS** page.

#### Figure 4: NFS Configuration

| # Configuration -                                 | Operation | ns • Status | - SL    | ipport - |    |  | (MI)   |  |
|---------------------------------------------------|-----------|-------------|---------|----------|----|--|--------|--|
| Configuration Network License NFS Clustering      | * *       | NFS         |         |          |    |  |        |  |
| > Email<br>> Notifications                        |           | NFS Config  | uration |          |    |  |        |  |
| <ul> <li>Date and Time</li> <li>Syslog</li> </ul> | ~         | Host        |         |          |    |  |        |  |
| Other<br>> Review and Install                     |           | Path        |         |          |    |  |        |  |
| ► Start Installatio                               | •         | Opts        | ₽       |          |    |  |        |  |
|                                                   |           | Status      | Q       | Disabled | \$ |  |        |  |
|                                                   |           |             |         |          |    |  |        |  |
|                                                   |           |             |         |          |    |  | Next > |  |
|                                                   |           |             |         |          |    |  |        |  |
|                                                   |           |             |         |          |    |  |        |  |

**Step 2** Enter the following information:

- Host The NFSv4 host server. We recommend using the IP address.
- Path The absolute path to the location on the NFS host server under which files will be stored.
- Opts NFS mount options to be used, if this server requires any deviations from standard Linux defaults for NFSv4.
- Status Choose Enabled from the drop-down list (Pending Key).
- Step 3 Click Next. The page refreshes and a FS Encryption Password Key ID is displayed.

The first time you configure this page, options to **Remove** or **Download** the encryption key become visible. The **Upload** option is available if you have NFS enabled but do not have a key created. Once you create a key, the **Upload** button changes to **Download**. (If you delete the key, the **Download** button becomes **Upload** again.)

- **Note** If the key correctly matches the one used to create a backup, the **Key ID** displayed in OpAdmin after upload will match the name of a directory in the configured path. Backups cannot be restored without the encryption key.
- **Step 4** Click **Next** to continue.

#### What to do next

Proceed to Configure Email Host.

# **Configure Email Host**

The next step in the workflow is to configure the email host.

**Step 1** Click **Email** in the navigation pane to open the **Email** page.

#### Figure 5: Email Configuration

| #                                       | Configuration -                            | Operation | ns - Status - Support   | ÷             |   |                   |   |   |     | 100   |  |
|-----------------------------------------|--------------------------------------------|-----------|-------------------------|---------------|---|-------------------|---|---|-----|-------|--|
| 0                                       | Configuration<br>Network<br>License<br>NFS | * * *     | Email                   |               |   |                   |   |   |     |       |  |
| >>>>>>>>>>>>>>>>>>>>>>>>>>>>>>>>>>>>>>> | Clustering<br>Email                        |           | SMTP Configuration      |               |   |                   |   |   |     |       |  |
| >                                       | Date and Time<br>Syslog                    | ~         | Delivery Mode           | <b>O</b> HELP |   | Upstream Relay    | 1 | ¢ |     |       |  |
| 0                                       | Other<br>Review and Install                |           | Upstream Host           | <b>O</b> HELP | 0 | smtp.acme.test    |   | : | 587 |       |  |
|                                         | Start Installation                         | on        | SSL                     | <b>O</b> HELP |   | Detect from Port  |   | • |     |       |  |
|                                         |                                            |           | Upstream Authentication | <b>O</b> HELP | - | No Authentication | 4 | ŧ |     |       |  |
|                                         |                                            |           | From Address            | O HELP        |   |                   |   |   |     |       |  |
|                                         |                                            |           |                         |               |   |                   |   |   | N   | ext > |  |

- **Step 2** Enter the name of the **Upstream Host** (email host).
- Step 3 Change the port from 587 to 25.
- **Step 4** Keep the defaults for the other settings.
- **Step 5** Click **Next** to continue.

### What to do next

Proceed to Configure Notifications.

## **Configure Notifications**

The next step in the workflow is to configure notifications that can be delivered periodically to one or more email addresses. System notifications are displayed in the Threat Grid portal interface, but this page allows you to set up notifications that are also sent via email.

**Step 1** Click Notifications in the navigation pane to open the Notifications page.

### Figure 6: Notifications Configuration

|         | Configuration -                                       | Operation | ns • Status • Support •         |               |   |                 |    | 100  |
|---------|-------------------------------------------------------|-----------|---------------------------------|---------------|---|-----------------|----|------|
| 0 > > > | onfiguration<br>Network<br>License<br>NFS             | * * *     | Notifications                   | 1             |   |                 |    |      |
| >>>>    | Clustering<br>Email<br>Notifications<br>Date and Time | *         | Notification Recipients         | <b>O</b> HELP | ۵ | admin@acme.test |    |      |
| >       | Syslog                                                | *         | Critical Notification Frequency | O HELP        | 0 | Every 5 Minutes | \$ |      |
| >       | Review and Install                                    |           | Notification Frequency          | <b>O</b> HELP | 0 | Every 5 Minutes | \$ |      |
|         | ► Start Installa                                      | tion      |                                 |               |   |                 | No | xt > |
|         |                                                       |           |                                 |               |   |                 |    |      |
|         |                                                       |           |                                 |               |   |                 |    |      |

- **Step 2** In the **Notification Recipients** field, enter one or more email addresses separated by commas.
- **Step 3** Choose the **Critical Notification Frequency** and the **Notification Frequency** from the drop-down lists.
- Step 4 Click Next to continue.

### What to do next

Proceed to Configure Date and Time.

## **Configure Date and Time**

The next step is to specify the Network Time Protocol (NTP) servers to configure the date and time.

- **Step 1** Click **Date and Time** in the navigation pane.
- **Step 2** Enter the **NTP Server(s)** IP or NTP name.

If there are multiple NTP servers, separate them with a space or comma.

- Step 3 Ignore the Current System Time and Synchronize with Browser fields.
- Step 4 Click Next to continue.

### What to do next

Proceed to Configure Syslog.

# **Configure Syslog**

The Syslog page is used to configure a Syslog server to receive syslog messages and Thread Grid notifications.

**Step 1** Click **Syslog** in the navigation pane.

Step 2Complete the information on page and click Next to continue.See the Cisco Threat Grid Appliance Administrator Guide for more information.

### What to do next

Proceed to Review and Install Configuration Settings.

# **Review and Install Configuration Settings**

The final step in the workflow is to review and install your network configuration settings.

**Step 1** Click **Review and Install** in the navigation pane and then click **Start Installation** to begin installing the configuration scripts.

**Note** The installation may take over 10 minutes to complete. The screen displays configuration information as it is applied.

Figure 7: Appliance Is Installing

| \varTheta 🔿 🕤 / 🗋 ThreatGRID Applianc | e Adm ×                                                                             |                                        |                        | 2               |
|---------------------------------------|-------------------------------------------------------------------------------------|----------------------------------------|------------------------|-----------------|
| ← → C fi  kttps://10                  | 0.67.2.100/setup/details                                                            |                                        |                        | ☆ ≡             |
| Apps 🏠 ThreatGRID                     |                                                                                     |                                        |                        | Cther Bookmarks |
|                                       | The appliance is                                                                    | installing                             |                        |                 |
|                                       | [missing "en-TG.js.job.running.                                                     | "HTML" translation]                    |                        |                 |
| Please wa                             | it for this page to redirect you. Refreshing manually might caus                    | e problems. Installation time is typic | ally under 20 minutes. |                 |
| ## State                              | m Started                                                                           | 🛗 Finished                             | O Duration             |                 |
| ► Running                             | Tue Dec 16 2014 03:39:30 GMT-0700 (MST)<br>0 day, 7 hours, 1 minute, 56 seconds ago | O Please wait                          | O Please wait          |                 |
|                                       | Your appliance will need to be reboond                                              | oted after this operation.             |                        |                 |
| 12                                    | - COLONIA                                                                           |                                        |                        |                 |

After successful installation, the **State** changes from **Running** to **Successful**, and the **Reboot** button becomes enabled (green). The configuration output is also displayed.

#### Figure 8: Successful Appliance Installation

|                        | The applia                                                                           | nce is installing.                                                                   |                                     |   |
|------------------------|--------------------------------------------------------------------------------------|--------------------------------------------------------------------------------------|-------------------------------------|---|
|                        | Wa                                                                                   | iting for the server.                                                                |                                     |   |
| Plea                   | se wait for this page to redirect you. Refreshing m                                  | anually might cause problems. Installation time i                                    | s typically under 20 minutes.       |   |
| III State              | 🛗 Started                                                                            |                                                                                      | © Duration                          |   |
| ✓ Successful           | Tue Dec 16 2014 03:39:30 GMT-0700 (MST)<br>0 day, 7 hours, 3 minutes, 34 seconds ago | Tue Dec 16 2014 03:40:45 GMT-0700 (MST)<br>0 day, 7 hours, 2 minutes, 19 seconds ago | 0 day, 0 hour, 1 minute, 14 seconds | 6 |
|                        | Your appliance w                                                                     | ill need to be rebooted after this operation.                                        |                                     |   |
| <b>⊡</b> Output        | Error                                                                                |                                                                                      |                                     |   |
| TASK: [fi<br>ok: [loca | le path=/etc/issue.d/10-error state=abse<br>lhost]                                   | ant] ••••••                                                                          |                                     |   |
| TASK: [re<br>changed:  | build /etc/issue]<br>[localhost]<br>ag install completion for opadmin] *****         |                                                                                      |                                     |   |

### Step 2 Click Reboot.

Note Rebooting may take up to 5 minutes. Do not make any changes while the Threat Grid Appliance is rebooting.

#### Figure 9: Appliance Is Rebooting

| e e e e e e e e e e e e e e e e e e e                                                                                                    | x <sup>2</sup>         |
|----------------------------------------------------------------------------------------------------|------------------------|
| ← → C fi                                                                                                    | ☆] =                   |
| III Apps 🎲 ThreatGRID                                                                                                    | Cther Bookmarks        |
| The appliance is rebooting                                                                                                    |                        |
| Waiting for the server to respond.                                                                                                    |                        |
| Please wait for this page to redirect you as refreshing manually might cause problems. Reboot time is typically under 5 minut<br>page does not redirect make sure the IP address of your appliance did not change, and check your appliance console for pr | es. If this<br>oblems. |
|                                                                                                    |                        |

After reboot, a message is displayed on the Home page indicating that the Threat Grid Appliance is configured.

#### Figure 10: Appliance Successfully Configured

| O O O ThreatGRID Appliance Adv ×                                                                              |                                           |                |      | × <sup>R</sup> |
|----------------------------------------------------------------------------------------------------|-------------------------------------------|----------------|------|----------------|
| ← → C ff                                                                                                    |                                           |                |      | ☆ =            |
| III Apps 🎲 ThreatGRID                                                                                         |                                           |                | 0    | ther Bookmarks |
|                                                                                                    |                                           | Support ? Help |      |                |
| Configuration - Operations - Status - Supp                                                                    | ort •                                     |                | 30 · |                |
| Home<br>Your ThreatGRID appliance is configured.<br>For assistance in changing the configuration or operating | the portal, refer to the resources below. |                |      |                |
|                                                                                                    | Support                                   |                |      |                |

This completes the configuration process.

# **Install Threat Grid Appliance Updates**

After you complete the initial Threat Grid Appliance setup, we recommend that you install any available updates before continuing. Threat Grid Appliance updates are applied through the OpAdmin portal.

Note For more information about installing updates, see the Cisco Threat Grid Appliance Administrator Guide.

**Step 1** If you are not already in the OpAdmin portal, log in to the portal.

**Step 2** From the **Operations** menu, choose **Update Appliance** to open the **Updates** page, which displays the current build of the appliance.

Figure 11: Appliance Build Number

| Threat GRID App                                                             | pliance Administration Portal                                                    |
|-----------------------------------------------------------------------------|----------------------------------------------------------------------------------|
| Configuration - Operat                                                      | tions - Status - Support -                                                       |
| Your appliance can be un<br>have an up-to-date back<br>appliance is current | updated to the latest available v<br>sup before updating.<br><b>tly running:</b> |
| 2014.10.20150203155                                                         | 142.b06f7b4f                                                                     |
| Check/Download Updates                                                      | -                                                                                |
| 🌣 Run Update                                                                | This appliance has never been updated.                                           |

Note See the *Cisco Threat Grid Appliance Version Lookup Table* for the corresponding release version.

### Step 3 Click Check/Download Updates.

A check is run to see if there is a more recent update/version of the Threat Grid Appliance software, and if so, downloads it. This may take some time.

Step 4 Once the updates have been downloaded, click **Run Update** to install them.

# **Test Appliance Setup**

Once the Threat Grid Appliance is updated to the current version, you should test that it has been configured properly by submitting a malware sample to Threat Grid.

Step 1Sign in to the Threat Grid Portal using the address you configured as the Clean interface.The Threat Grid login page opens.

L

#### Figure 12: Threat Grid Portal Login

| Welcome,       | please sign in. |  |
|----------------|-----------------|--|
| Login          |                 |  |
| Password       |                 |  |
| Login          |                 |  |
| Forgot your pa | ssword?         |  |

**Step 2** Enter the default credentials:

- Login admin
- **Password** Use the new password entered during the first step of the OpAdmin configuation workflow. We encourage you to change it for the portal when you have a chance.
- Step 3 Click Login to open the main Threat Grid Sample Analysis page.
- **Step 4** In the **Submit a Sample** box located in the upper-right corner, select a sample file or enter a URL to submit for malware analysis.

### Step 5 Click Upload Sample.

The Threat Grid sample analysis process is launched. You should see your sample going through several stages of analysis. During analysis, the sample is listed in the **Submissions** section. Once analysis is completed, the results should be available in the **Samples** section, with details in the Analysis Report.

#### What to do next

Once the Threat Grid Appliance has been set up and initial configuration is completed, additional tasks can be performed by the appliance administrator, such as managing SSL certificates and adding users. See the *Cisco Threat Grid Appliance Administrator Guide* for information about administrator tasks.